## How to access myMOM Portal

To access *myMOM* Portal, your Corppass administrator must first add it to your Corppass account. Simply follow these steps:

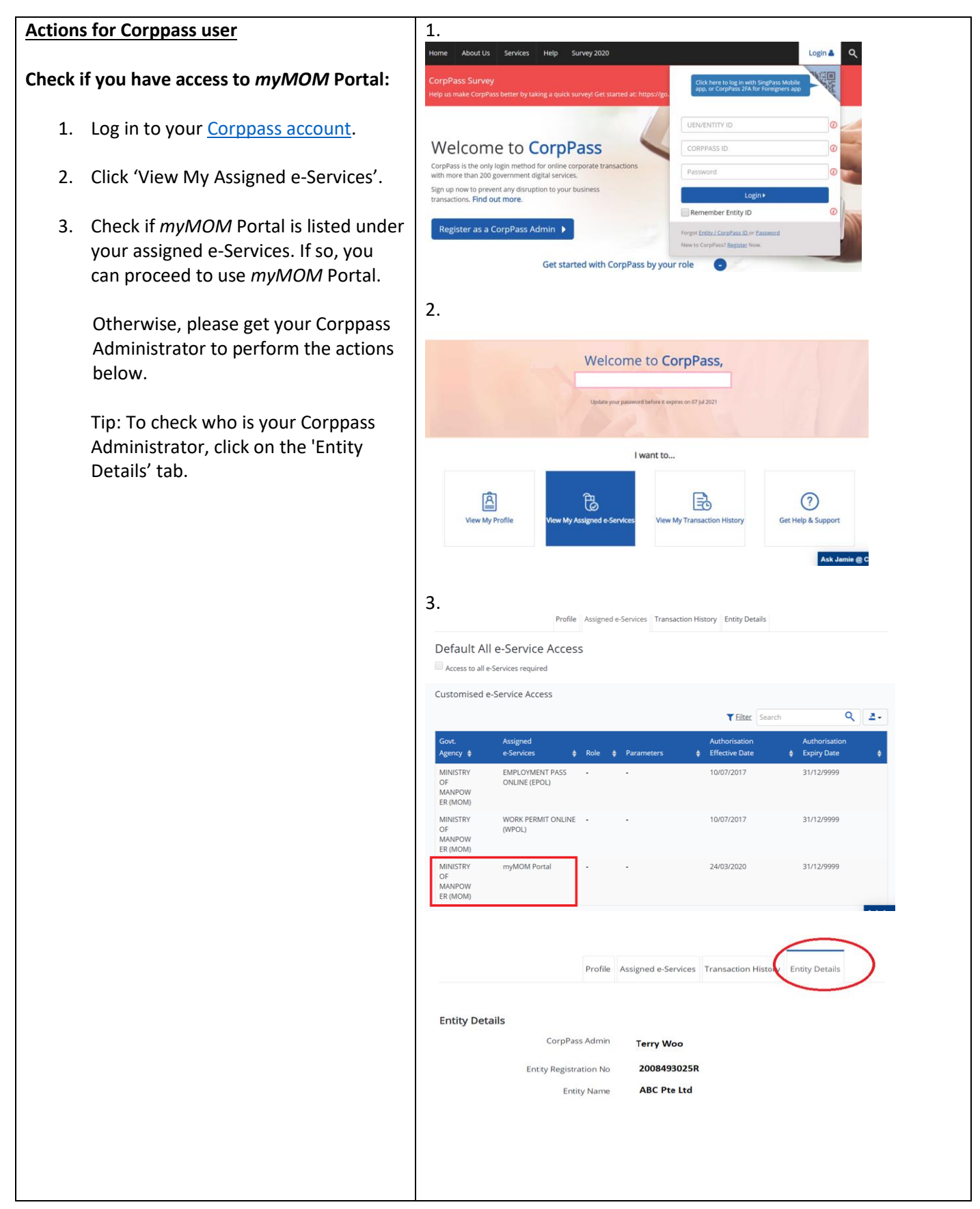

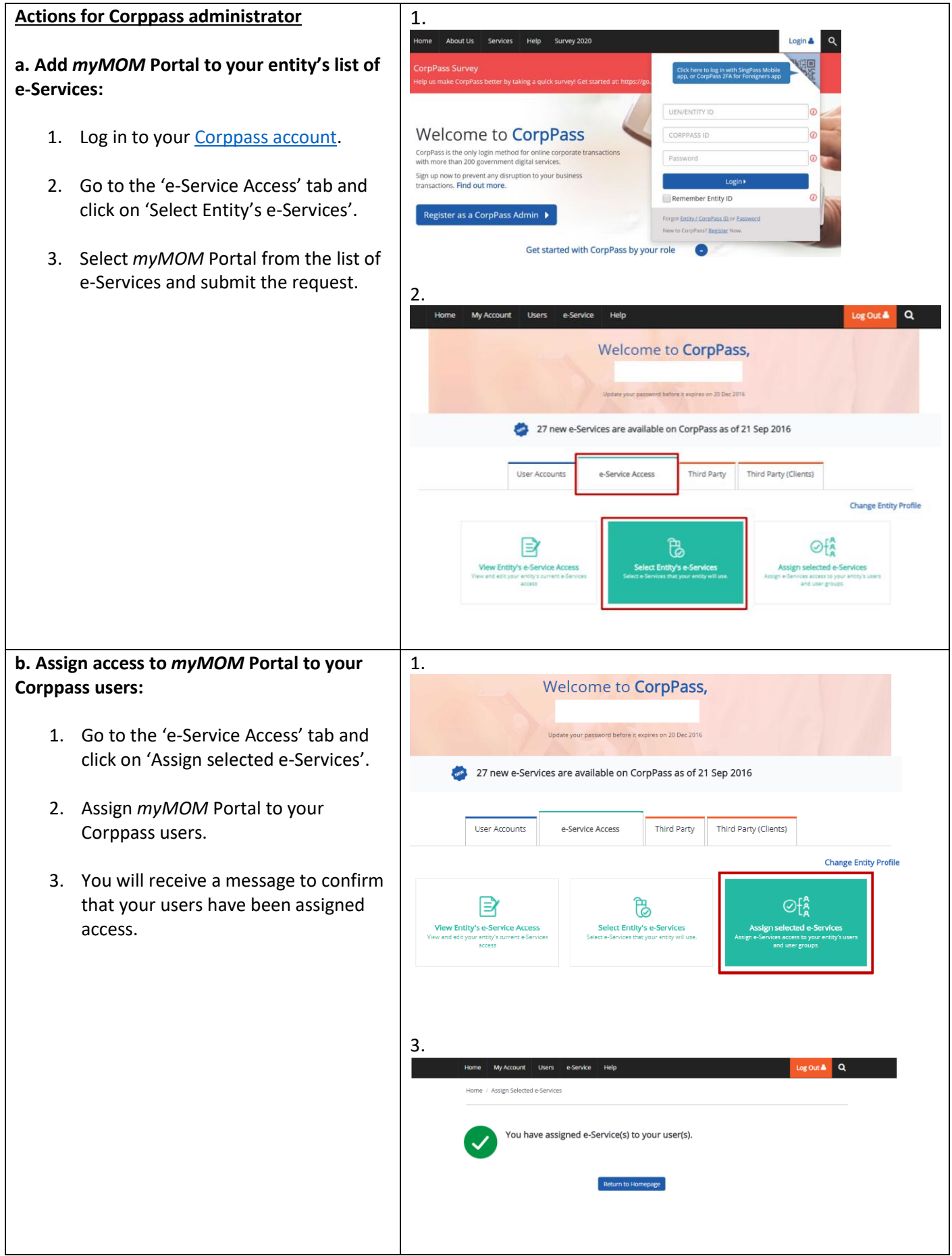

For more details on navigating the Corppass portal, please refer to the Corppass user guides.